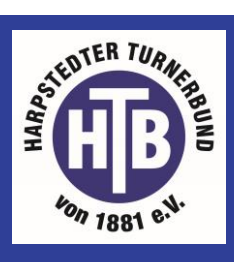

Du hast unsere neue kostenlose VereinsApp aus dem App Store (Apple) oder dem Play Store (Android) heruntergeladen? Dann starte gleich, registriere dich, melde dich an, such deine Mannschaft / deinen Kurs und richte den Bildschirm Deines Handys so ein, dass Du immer auf dem Laufenden bleibst!

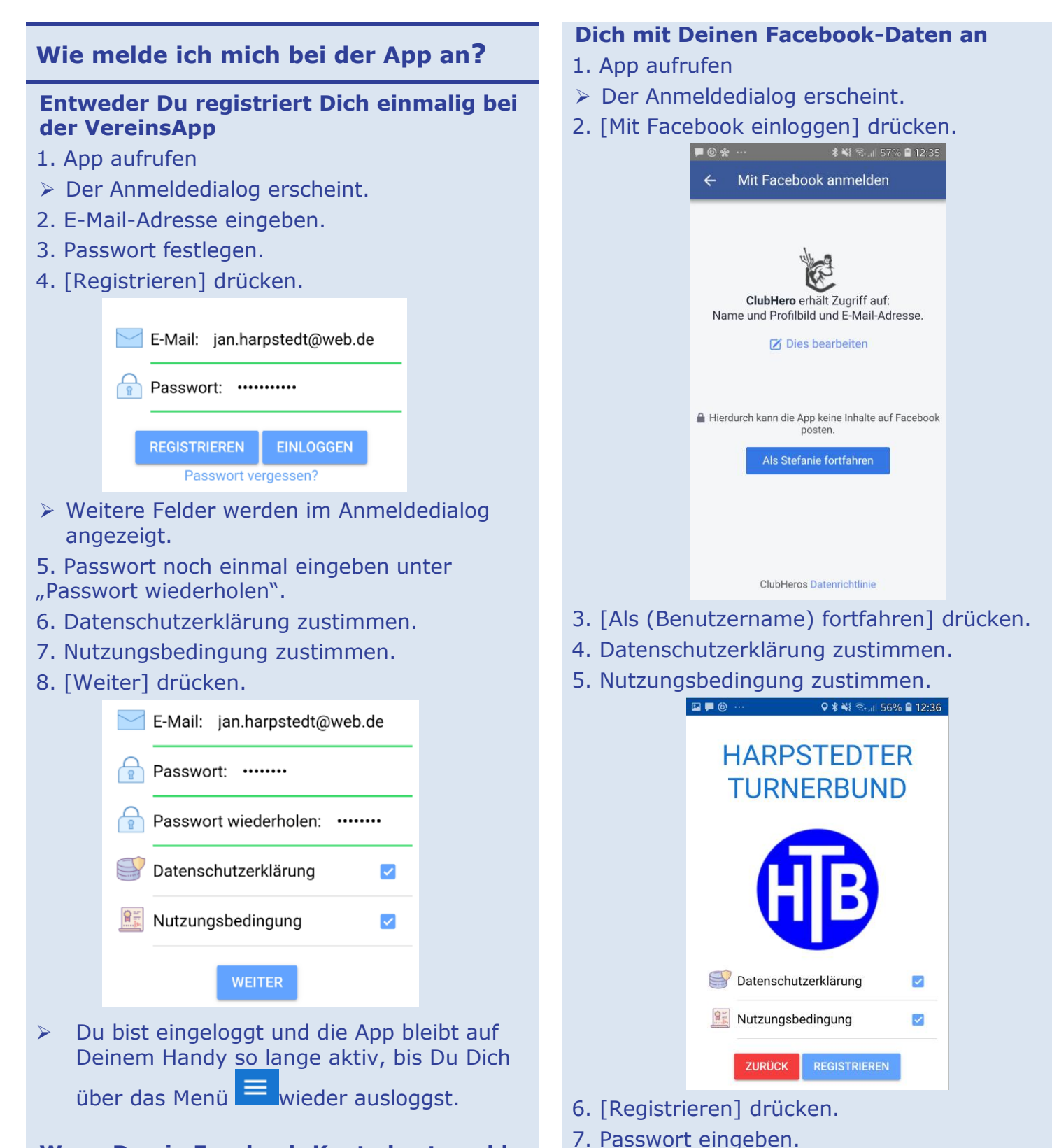

Wenn Du ein Facebook-Konto hast, melde

#### 8. [Verbinden] drücken.

> Du bist eingeloggt und die App bleibt auf Deinem Handy so lange aktiv, bis Du Dich über das Menü = wieder ausloggst.

## Wie richte ich mein Profil ein?

1. Wenn Du möchtest, ordne Deinem Profil ein Bild oder ein Foto zu. Dazu auf die Kamera drücken und ein Bild aus der Galerie auswählen.

- 2. Vorname eingeben.
- 3. Nachname eingeben.
- 4. Geburtsdatum eingeben.

5. Frage "Spielen Sie aktiv in einer Mannschaft?" mit [JA] beantworten. Du kannst dies auch zu einem späteren Zeitpunkt über dein Profil nachholen und hier auf [NEIN] drücken.

#### 6. [Weiter] drücken.

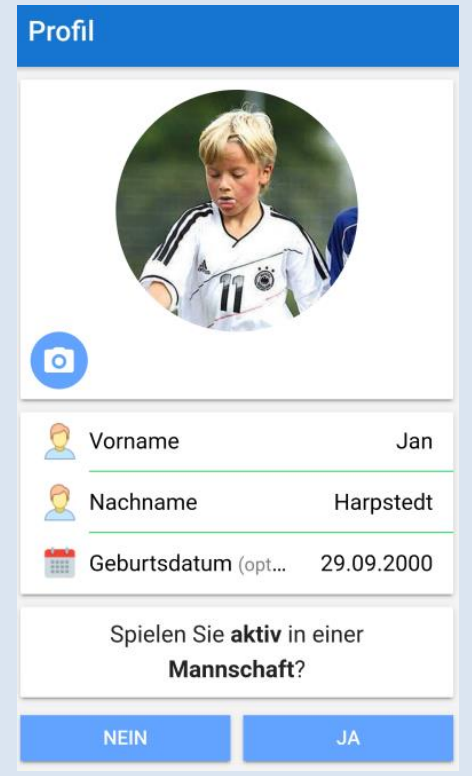

Du bist eingeloggt und siehst den Bereich "News". Du gelangst automatisch in den Bereich, in dem Du deine Sportart und deine Mannschaft / deinen Kurs auswählen kannst.

- 1. Info-Meldungen der App bestätigen.
- 2. Sportart auswählen, z.B. "Fitness / Turnen".

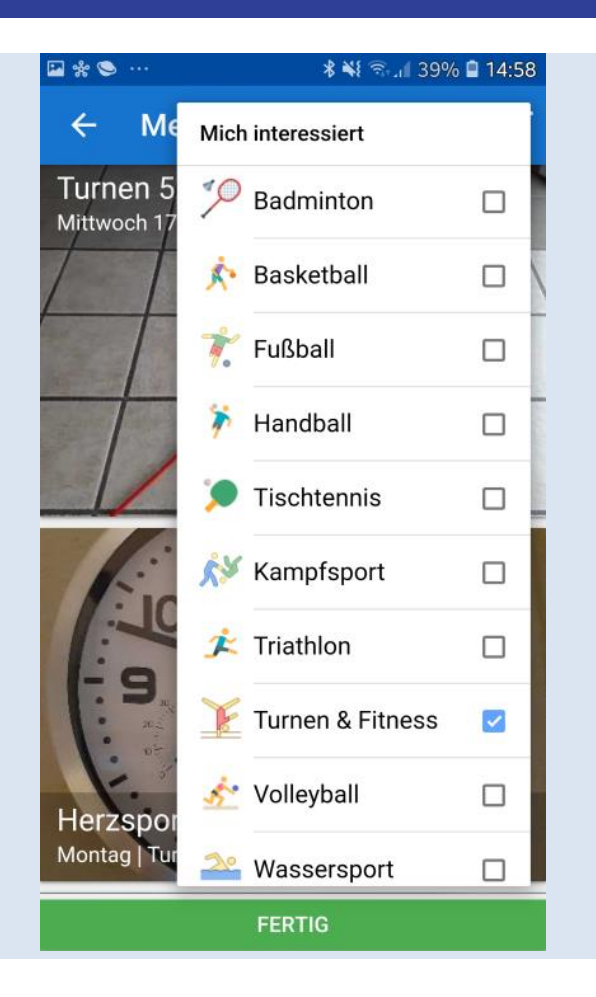

## Wie werde ich Mitglied einer Mannschaft / eines Kurses?

Alle Mannschaften / Kurse, die zu der ausgewählten Sportart gehören, werden angezeigt.

- Mannschaft / Kurs auswählen, dazu auf 1. den weißen Kreis drücken.
- Ein grüner Haken wird angezeigt.

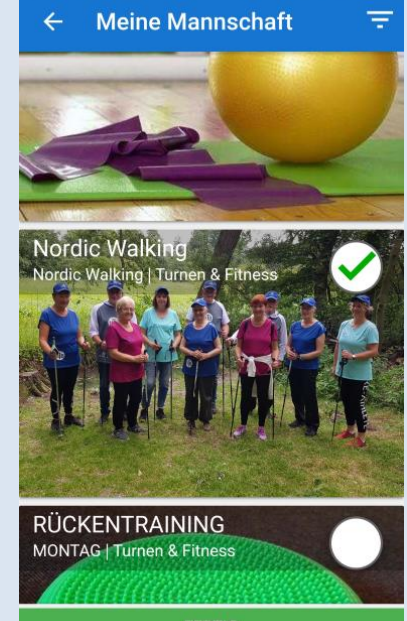

🖬 🌸 🥯 🚥

#### 2. Mit [FERTIG] bestätigen.

 Es wird eine Nachricht an deinen Trainer
 / deine Trainerin geschickt, dass Du der Gruppe beitreten möchtest.
 Image: March 100 (March 100 (March 100

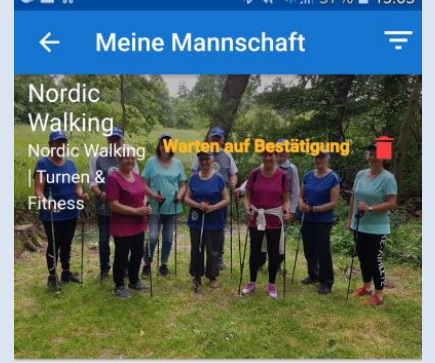

← Mannschaft

♀ ¥ 🐳 🖘 📶 33% 🗎 15:22

N

Durch Drücken auf die Glocke kannst Du entscheiden, ob Du Nachrichten für Deine Mannschaft erhalten möchtest.

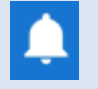

Push-Nachrichten sind eingeschaltet.

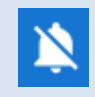

Push-Nachrichten sind ausgeschaltet.

### Wo finde ich meine Termine?

Termine, die für Deine Mannschaft(en) anstehen, kannst Du sehen, wenn Du

 unten auf den Bereich "Termine" drückst

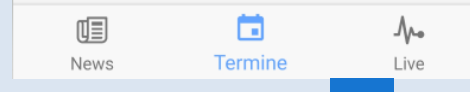

 oder über das Menü ( ) und "Meine Mannschaft" gehst und anschließend den Bereich "Termine" wählst

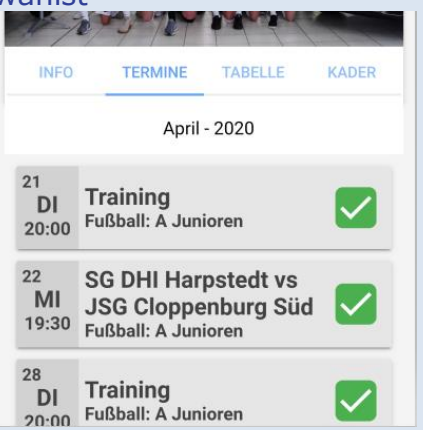

In diesem Beispiel wurden die 3 Termine bereits bestätigt, wie an dem grünen Haken hinter dem Termin zu sehen ist.

Wenn Du direkt auf den Termin drückst, werden nähere Infos zu dem Termin angezeigt:

- Ort, Zeit usw.
- Anzahl der Zu- und Absagen
- Zusatzinfos, die Dein Trainer f
  ür den Termin hinterlegt hat

Wenn Du einer weiteren Mannschaft beitreten möchtest, drücke auf [+] und wähle die nächste Mannschaft aus.

Um Infos zu deiner Mannschaft zu erhalten, drücke auf das Mannschaftsbild.

In 4 Bereichen kannst Du dich informieren über:

- Allg. Infos / Name des Trainers
- Anstehende TERMINE
- TABELLE (bei Punktspielbetrieb)
- Wer gehört noch zur Mannschaft (KADER)

## Wie melde ich mich erneut an?

- 1. App aufrufen
- 2. Email-Adresse eingeben.
- 3. Passwort eingeben
- 4. [Einloggen] drücken.

Du bist eingeloggt und siehst den Bereich "News". Hier werden sowohl öffentliche News angezeigt als auch Beiträge für die Sportarten, die Dich interessieren.

## Wie erhalte ich Nachrichten meiner Mannschaft?

Oben rechts im Mannschaftsbild siehst Du eine Glocke.

### Wie sage ich einen Termin zu / ab?

- 1. Termin öffnen
- 2. In der Zeile des gewünschten Termins auf den Bereich hinter dem Termin drücken.
- > Es öffnet sich ein Auswahlfenster.

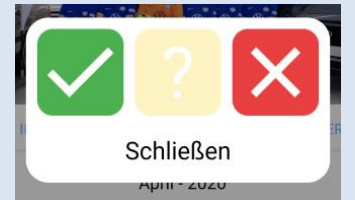

- 3. Du hast hier folgende Möglichkeiten:
  - Termin zusagen: grünen Haken drücken
  - Später entscheiden: Fragezeichen drücken
  - Termin absagen: rotes Kreuz drücken

Diese Einstellung kannst Du jederzeit wieder ändern.

Dein Trainer kann für alle Mitglieder seiner Mannschaft die Zu- und Absagen sehen.

## Weitere Fragen?

#### Warum kann ich mich nicht mit meiner Handynummer anmelden?

Das geht leider nicht, da die App eine vorhandene Email-Adresse benötigt, über die Dir Nachrichten geschickt werden können. Bitte stelle also sicher, dass Die eingegebene Email-Adresse gültig und aktiv ist.

#### Warum sehe ich Nachrichten von Sportarten, die mich nicht interessieren?

Durch die Auswahl der Sportarten über den Filter rechts oben kannst Du entscheiden, welche Sportarten Dich interessieren. Wenn Du also nur Nachrichten aus dem Bereich Handball erhalten möchtest, aktiviere nur diese Sportart. Spartenübergreifende Nachrichten werden für alle Nutzer der App angezeigt.

Wie kann ich Sponsor werden und in der VereinsApp verknüpft werden?

Es ist möglich, Dein Unternehmen auf der

Sponsorentafel abzubilden und Dein Logo im News-Bereich als Werbung zu schalten. Informationen zu Kosten, Laufzeiten etc. erhältst Du in der Geschäftsstelle oder beim Vorstand.

#### Du hast Anregungen / weitere Fragen?

Wende Dich bitte an die Geschäftsstelle (per Mail, telefonisch oder zu den Bürozeiten), diese wird Deine Anfrage an das Admin-Team weiterleiten.

Viel Spaß mit der App wünscht Der Harpstedter Turnerbund